SAIC School of the Art Institute

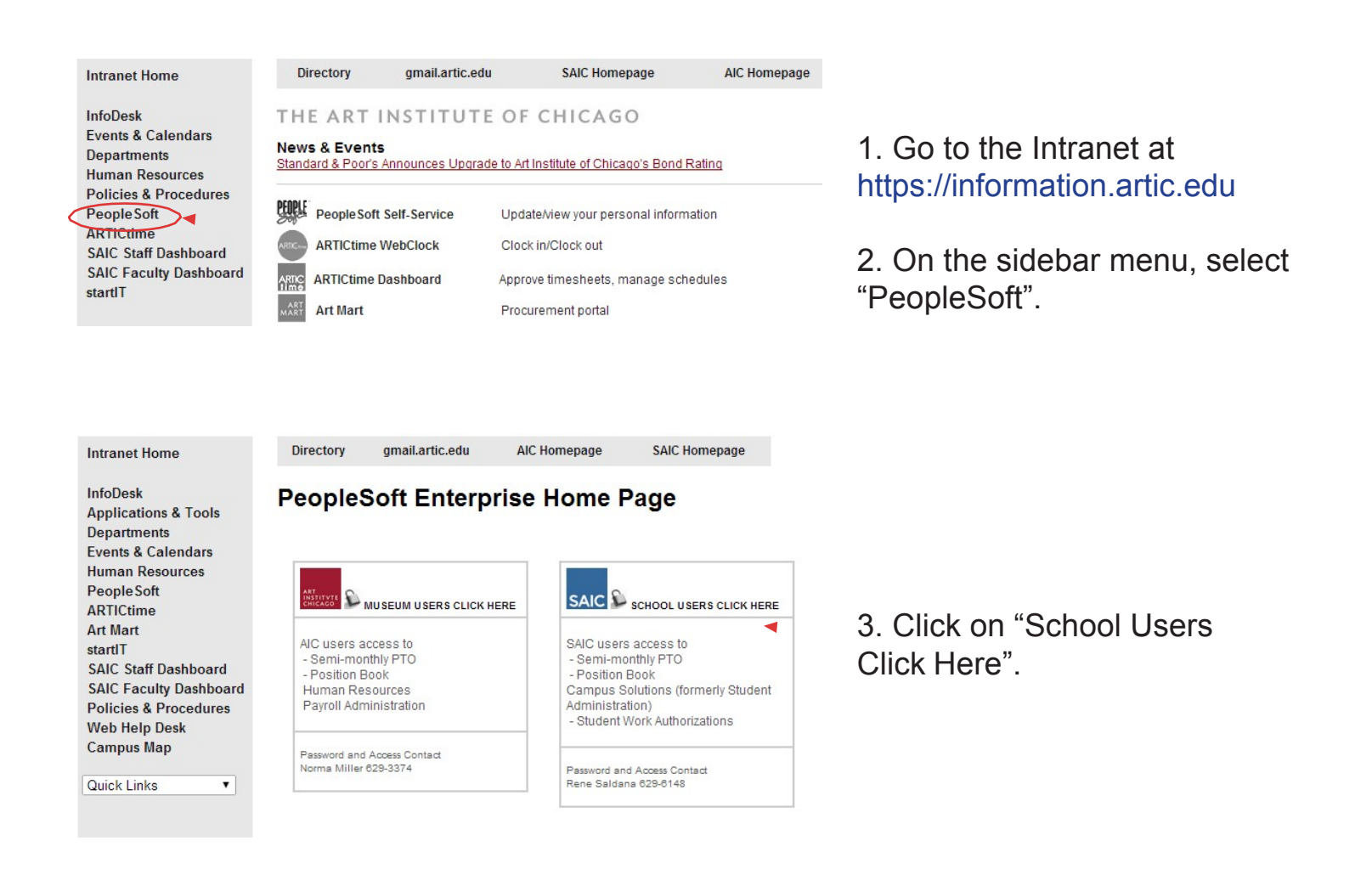

4. Log in using your X1 User ID/Password.

For assistance with this Login, please contact studentinfosystems@saic.edu.

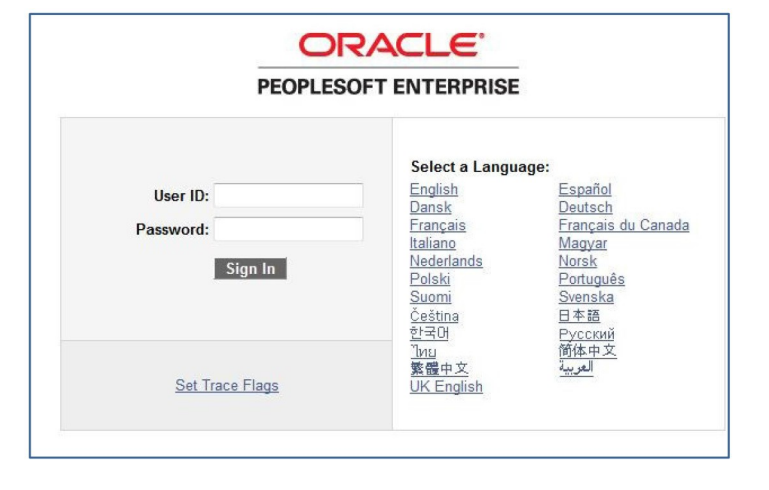

| SAIC Content   Layout                                                                                                    | _ |  |
|----------------------------------------------------------------------------------------------------|---|--|
| Menu                                                                                                    |   |  |
| Search:         > My Favorites         > Curriculum Management         > Financial Aid         > Reporting Tools         - Change My Password         - My System Profile         - My Dictionary |   |  |

5. From the menu, select "Financial Aid".

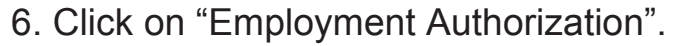

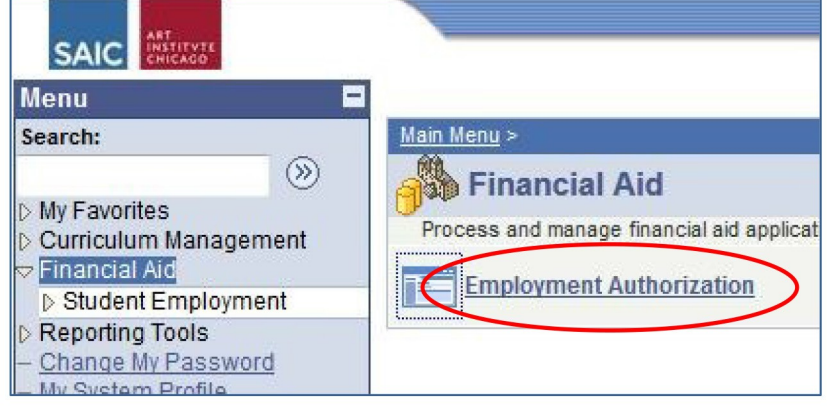

### **Student Authorization**

Enter any information you have and click Search. Leave fields blank

| Find an Existing Value              |             |     |                                     |                    |  |
|-------------------------------------|-------------|-----|-------------------------------------|--------------------|--|
| <ul> <li>Search Criteria</li> </ul> |             |     |                                     |                    |  |
|                                     |             |     |                                     |                    |  |
| ID:                                 | begins with | •   | 0012345                             | Q                  |  |
| Term:                               | begins with | •   | 0930                                | Q                  |  |
| Last Name:                          | begins with | •   |                                     |                    |  |
| First Name:                         | begins with | •   |                                     |                    |  |
| Include H                           | istory 🔲 C  | orn | ect History                         |                    |  |
|                                     |             |     |                                     |                    |  |
|                                     |             |     |                                     |                    |  |
| Search                              | Clear       | Bas | <u>ic Search</u> 📑 <u>Save Sear</u> | <u>ch Criteria</u> |  |

7. Enter the student's SAIC ID number. If you don't have this information, you can enter Last Name and First Name.

8. Enter the term (e.g., 0930). If you don't know the 4-digit term number, click the magnifying glass icon.

## Upcoming Terms

1220 - Summer 2021 1230 - Fall 2021 1240 - Winter 2022 1250 - Spring 2022

9. Click "Search."

10. Complete the Work Authorization form by filling in:

- Supervisor ID (click the magnifying glass to search by name)
- Alternate Supervisor ID
- Accounting 3-Digit Dept. Number
- Select a Job Type (you only have access to the jobs that you can hire for)
- Position Title

If you have a student with two assignments (jobs) in the same department, please make sure to create distinguishable job titles. This will help when they are using the WebClock in the ARTICtime system.

If you see a

Example: Assignment 1: Sharp - Technician Assignment 2: MacLean - Technician

- Job Description
- Job Start and End Dates
- Average Hours per Week
- Hourly Rate

|                 |                                                                                                    | completed Work       |
|-----------------|----------------------------------------------------------------------------------------------------|----------------------|
| This top        | Name Elistatese DRD Fred W ID 0005506 Academic Career Lindersreducts                                                                                                    | Auth., you will need |
| section is      | Mane Filmstone PhD,Fred W ID 2335536 Academic Career Ondergraduate                                                                                                    | to click the "Add"   |
| pre-            | Aid Year 2013 Ierm 0860 Summer 2012 Enrolled Credits 6.00                                                                                                    | button for a clean   |
| populated       | Domestic/International Domestic Valid I9 on File No I9 Expiration Date                                                                                                    | page.                |
| student's       | Find I View All First 🔩 2 of 2                                                                                                    | Last                 |
| data.           |                                                                                                    |                      |
|                 | Operator ID X1JHUNT Operator Name Hunt, Jennifer A Operator EmplID 2069735                                                                                                    |                      |
| 1               | Ferm 0860 Seq. Numb 2                                                                                                    | IMPORTANT: Do        |
|                 | Supervisor ID / Name Alt. Supervisor ID / Name                                                                                                    | not submit the       |
|                 | 2069735 Q Jennifer Hunt 0240201 Q Antonio Hernandez-Sanchez                                                                                                    | same job for a       |
|                 | IR 5 Digit Dept Number Department Name Accounting 3-Digit Dept.Number                                                                                                    | student more than    |
|                 | 70300 Administrative Services                                                                                                    | once! If you need    |
|                 | Fund Code 00000 (Change call if this position has a special fund and a                                                                                                    | to change an         |
|                 | Fund Code volume (Change only if this position has a special fund code) Position Title (up to 30 characters)                                                                                       | already submitted    |
|                 | Student Job Type Student Employee - General                                                                                                    | auth., you must      |
|                 | Job Description (Federal requirement for Federal Work-Study. Please provide a complete job description.)                                                                                           | Student Payroll      |
| Helpful Hint:   | Filing, Answering Phones.                                                                                                    | Mar                  |
|                 |                                                                                                    | . ign                |
| Save frequently |                                                                                                    | .H.                  |
| used job        | Date Submitted by Supervisor Save for late                                                                                                    | er                   |
| descriptions in | Student Authorized No Date Authorized                                                                                                    | K                    |
| a Word doc and  | <u>Find</u> First 🚺 1 of 1 🚺                                                                                                    | Last                 |
| them into this  | Effective Date 05/21/2012 Effective Sequence 0                                                                                                    | You can click        |
| section         | Job Start Date 05/21/2012 10 Find Date 08/15/2012 10                                                                                                    | "Save for            |
|                 |                                                                                                    | Later" to            |
|                 | Avg. Hrs/Week Weeks Authorized Total Hours Authorized Hourly Rate Total Earnings Authorized                                                                                                    | complete at          |
|                 | 15.00 	 x 	 12 	 = 	 180 	 x 	 9.250000 	 = 	 1665.00                                                                                                    | another time.        |
|                 |                                                                                                    | ]                    |
|                 | agree to hire the student listed above under the conditions described and for the period shown. The work performed will be supervised, and the duties will be commensurate with the job described. |                      |
|                 | Subm                                                                                                    | iit h                |
|                 |                                                                                                    |                      |
|                 | Return                                                                                                    |                      |
|                 |                                                                                                    |                      |
|                 |                                                                                                    |                      |

11. . When you are done completing the Work Auth, click "Submit".

12. If everything has been completed successfully, you will get the following message:

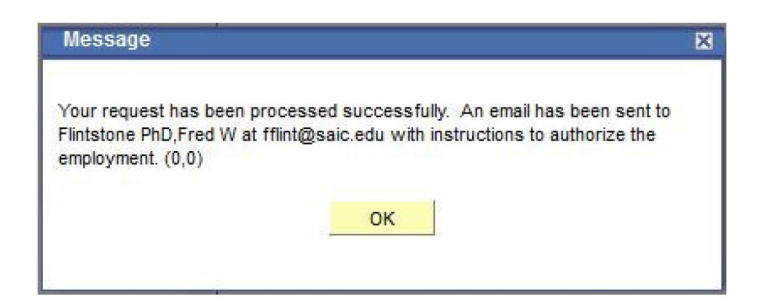

13. Your Student Employee will get an email at their saic.edu address, prompting them to approve::

#### Dear Fred Flintstone,

Your student employment request for position Office Assistant at department Administrative Services has been approved. Please log into your SAIC Self-Service Account using the link below to authorize the employment. You will not be able to begin working until this has been completed.

https://csweb.artic.edu/psp/CSTMP/SELFSERV/HRMS/?cmd=login

From the Student Center Home Page, go to Finances, and then click on Student Employment/Payroll Authorizations.

#### **Student Self-Service**

| My Accour   | nt                                |
|-------------|-----------------------------------|
| Account In  | quiry                             |
| CASHNet     | Payments, set up Authorized Users |
| Financial A | lid                               |
| View Finar  | icial Aid                         |
| Student Er  | nployment                         |
| Employmer   | t/Payroll Work Authorizations     |
| Farning Re  | 0.0115                            |

| Student Employ     | ment - Payroll                      |                        |                    |
|--------------------|-------------------------------------|------------------------|--------------------|
| Select Job to      | Approve                             |                        |                    |
| Approve current jo | bs or view previous job authorizati | on.                    |                    |
| Term               | Job Dept / Title                    | Department Description | Approval           |
| Spring 2012        | 36100-B Teacher                     | Imaging                | Approval Completed |
| Spring 2012        | 62100-Wilma's Husband               | Financial Aid          | Approval Completed |
|                    |                                     |                        |                    |

14. Once the student approves, you will be able to go back into the WorkAuthorization to retrieve a printable copy. Look for the "Generate Report" link on the bottom of the approved authorization.

| I agree to hire the student listed above under the conditions described and for the period shown. The work performed will be supervised, and the duties will be commensurate with the job described. |
|----------------------------------------------------------------------------------------------------|
| Cenerate Report                                                                                                    |

For complete information of the student employment process, please refer to the Student Payroll page found through the SAIC homepage:

SAIC Homepage > Financial Aid and Tuition > Student Payroll

# **Questions?**

Student Payroll (Located within the Financial Services Office) Sullivan Center, Suite 1200 student\_payroll@saic.edu 312.629.6609